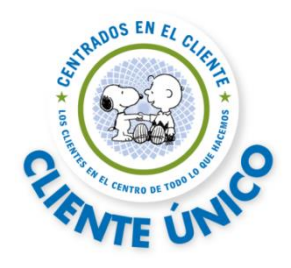

# Q&A SCENIC

### (Sistema Central de Información del cliente)

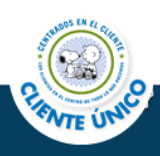

#### Contenido

| 1.  | Acceso                                                                                  | 3  |
|-----|-----------------------------------------------------------------------------------------|----|
| 1.  | CÓMO PUEDO ACCEDER A SCENIC?                                                            |    |
| 2.  | ¿POR QUÉ SE PRESENTA LENTITUD EN LOS SISTEMAS Y SE PRESENTAN DIVERSOS ERRORES TANTO EN  |    |
|     | SCENIC COMO EN CP-DES, POR TANTO, NO PERMITE AVANZAR PARA LA EMISIÓN DE LA PÓLIZA?      |    |
| 2.  | Cerrar Sesión                                                                           | 4  |
| 1.  | ¿POR QUÉ SE ENVÍA EL MENSAJE "YA EXISTE UNA SESIÓN ABIERTA"?                            |    |
| 3.  | Búsqueda                                                                                | 4  |
| 1.  | ¿POR QUÉ NO APARECEN LOS CLIENTES UTILIZANDO LA BÚSQUEDA POR EL NÚMERO DE PÓLIZA, EN    |    |
| 2.  | ¿Por qué no aparece el botón "Relacionar Cliente" o "Agregar a Solicitud"?              |    |
| 4.  | Creación del Cliente                                                                    | 6  |
| 1   | POR QUÉ NO PERMITE GUARDAR AL CLIENTE?                                                  |    |
| 2.  | 2 POR QUÉ NO PERMITE QUE ACTUALICE AL CLIENTE Y MUESTRA EL SIGUIENTE ERROR?             |    |
| 3.  | CÓMO EFECTÚO LA CAPTURA DEL DOMICILIO SI NO SE MUESTRA EL RENGLÓN EDITABLE?             |    |
| 4.  | ¿POR QUÉ CP-DES MUESTRA EL CAMPO CÓDIGO POSTAL VACÍO Y SE OBTIENE EL ERROR "HACE FALTA  |    |
| 5   | INFORMACIÓN DEL DOMICILIO ?                                                             |    |
| 6.  | CÓMO ELIMINO LA INFORMACIÓN SI CAPTURÉ POR ERROR DATOS INCORRECTOS?                     |    |
| -   |                                                                                         | ~  |
| 5.  | Solicitud                                                                               | 8  |
| 1.  | ¿CUÁL ES LA DIFERENCIA ENTRE EL BOTÓN CLIENTE Y SOLICITUD?                              |    |
| 2.  | DI CLIC EN EL BOTÓN "GUARDAR SOLICITUD" Y ENVIÓ UN MENSAJE QUE INDICA "FALTAN DATOS DEL |    |
| 3.  | ¿POR QUÉ CP-DES MANDA EL ERROR "MDM ERR. 5035 IN MDM                                    |    |
|     | GROUPSINVOKEWEBSERVICESBEAN"?9                                                          |    |
| 4.  | ¿POR QUÉ EN SCENIC ELIJO DEL CATÁLOGO UNA CLAVE DE OCUPACIÓN O PROFESIÓN Y OBSERVO      |    |
| -   | INFORMACION DISTINTA EN LA DESCRIPCION DE LA OCUPACION DE CP-DES?                       |    |
| 5.  | ¿POR QUE CP-DES ENVIA EL ERROR LOS SIGUIENTES CAMPOS REQUIEREN VALORES: OCUPACION SI    |    |
| 6   | PREVIAWENTE SE CAPTURO EN SOEINIO?                                                      |    |
| 0.  | ASEGURADO"?                                                                             |    |
| 7   | FN QUÉ CASOS TENGO QUE VOLVER A CREAR LA SOLICITUD?                                     |    |
| 8.  | EN QUÉ CASOS NO TENGO QUE VOI VER A CREAR LA SOLICITUD?                                 |    |
| 9.  | 2 PUEDO BORRAR UNA SOLICITUD EN CP-DES?                                                 |    |
| 10. | ¿CUÁNTO TIEMPO SE VISUALIZARÁN EN CP-DES LOS GRUPOS QUE NO SE OCUPARÁN PARA EMITIR, LOS |    |
|     | PUEDO BORRAR YO COMO USUARIO?                                                           |    |
| 11. | ¿SE PUEDE BUSCAR UN NÚMERO DE SOLICITUD QUE FUE CREADA EN CP-DES DESDE SCENIC?          |    |
| 6.  | Modificación                                                                            | 13 |
| 1.  | ¿CÓMO AGREGO UN BENEFICIARIO A UNA PÓLIZA?                                              |    |
| 7.  | Recomendaciones y sugerencias                                                           | 15 |
| 1.  | SE DEBE CAPTURAR CORRECTAMENTE EL(LOS) NÚMERO(S) DE TELÉFONO(S) DEL CLIENTE:            |    |
| 2.  | CUANDO LA SOLICITUD CONTENGA EL CORREO ELECTRÓNICO DEL CLIENTE DEBE SER CAPTURADO: 15   |    |
| 3.  | CAPTURA DEL AVISO DE PRIVACIDAD                                                         |    |
| 4.  | CAPTURAR DE LA INFORMACIÓN DE LA IDENTIFICACIÓN DEL CLIENTE:                            |    |

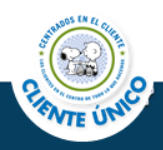

#### 1. Acceso

#### 1. ¿Cómo puedo acceder a SCENIC?

- A) Ingresar al **Portal Aplicaciones**.
- B) Seleccionar menú Herramientas
- C) Seleccionar la pestaña Empleados.
- D) Seleccionar en SCENIC Abrir aplicación.

\*Acceso a SCENIC con el usuario Global ID.

2. ¿Por qué se presenta lentitud en los sistemas y se presentan diversos errores tanto en SCENIC como en CP-DES, por tanto, no permite avanzar para la emisión de la póliza?

Existen 3 situaciones que pueden generar lentitud en las aplicaciones.

A) Configuración del equipo.

B) Problemas en el enlace entre la promotoría o Centro de Servicios hacia Metlife.

C) Problemas en los servidores de Metlife.

El principal problema y frecuentemente la razón principal por la que se presentan estos inconvenientes es una inadecuada configuración del equipo. Cuando un nuevo sistema se implementa, normalmente se efectúan actualizaciones que no necesariamente se guardan en tu equipo, y puede ser que llegues a visualizar algunos errores que no debieran suceder, si efectúas la limpieza de cookies o eliminas caché con ello tus aplicaciones funcionarán de manera adecuada. El proceso para efectuarlo se muestra en la imagen siguiente:

|              | 🏠 🔻 🖾 👻 🖶 🔻 P                                                      | ágina 🛛 Seguridad 🔫 | Herramientas 🔻 🔞 🕶 |
|--------------|--------------------------------------------------------------------|---------------------|--------------------|
| <del>%</del> | Eliminar el historial de exploración                               | Ctrl+Mayús+Del      |                    |
| 9            | Exploración de initivate<br>Directiva de privacidad de páginas web | Cuivinayusvi        |                    |
|              | Filtrado InPrivate                                                 | Ctrl+Mayús+F        | s 🗖                |

También es recomendable habilitar la siguiente opción en IE, previo a reportarlos con Centro de Soluciones (CS).

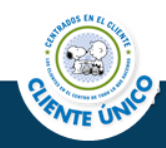

| Co | nfig. de Archivos temporales de Internet e Historial                                                                                                    |
|----|----------------------------------------------------------------------------------------------------|
|    | Archivos temporales de Internet                                                                                                    |
|    | Internet Explorer almacena copias de páginas web, imágenes y<br>multimedia para un acceso posterior más rápido.                                                                                                    |
|    | Comprobar si hay nuevas versiones de las páginas guardadas:                                                                                                    |
|    | O Cada vez que visite la página web                                                                                                    |
|    | Cada vez que inicie Explorer                                                                                                    |
|    | <u>A</u> utomáticamente                                                                                                    |
|    | Nunca           Espacio en disco que se va a usar         (8 a 1024 MB);         50 ★           (Recomendado: 50 a 250 MB)         (14 + 100 + 100 + |
|    | Ubicación actual:<br>C:\Users\scruzj\AppData\Local\Microsoft\Windows\Temporary<br>Internet Files\                                                                                                    |

En caso de continuar con dicha situación, el (CS) se encargará de realizar las pruebas correspondientes en línea con la finalidad de restablecer el servicio.

#### 2. Cerrar Sesión

1. ¿Por qué se envía el mensaje "Ya existe una sesión abierta"?

Cuando cerraste de manera inadecuada tu sesión, es decir, no diste clic sobre la leyenda "**Cerrar Sesión**", deberás esperar 30 minutos, para que la sesión que quedó atrapada pueda desbloquearse.

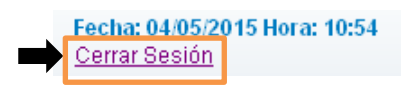

#### 3. Búsqueda

1. ¿Por qué no aparecen los clientes utilizando la búsqueda por el número de póliza, en SCENIC?

Debes colocar tres ceros antes del número de póliza.

| Buscar Cliente            |
|---------------------------|
| RFC                       |
| Nombre                    |
| Apellido Paterno          |
| Apellido Materno          |
| Razón Social              |
| Número de Cliente MetLife |
| 0008113506                |

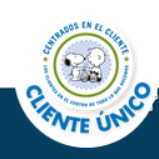

2. ¿Por qué no aparece el botón "Relacionar Cliente" o "Agregar a Solicitud"?

Cuando ninguno de estos dos botones se presenta, es porque no diste clic sobre el ícono de la **lupa**, por tanto, se efectúa una búsqueda simple y no la búsqueda de **Relación** o **Agregar a Solicitud**. Al dar clic sobre la lupa, se visualiza color anaranjado el RFC de la sección **Buscar Cliente**.

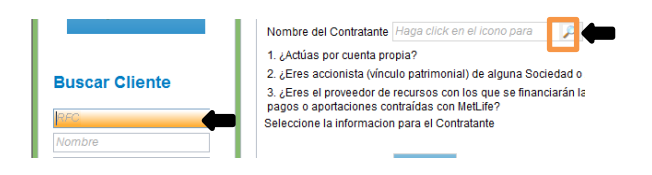

 a) Proceso para agregar cliente a solicitud: Se colocan los datos del cliente en la sección Buscar Cliente, se muestra la tabla de resultados, y se visualizará el botón Agregar a Solicitud:

| T | NOEMI BELEM AVILA TOLA | 12/02/1975 | AITN750212          | AITN750212MDFVLM09    | MATAMOROS 06300 GUERREF | RO DISTRITO FEDERAL . |
|---|------------------------|------------|---------------------|-----------------------|-------------------------|-----------------------|
|   | 1 - 2 de 2 elementos   |            | H <b>4 1</b> → H 4  |                       |                         |                       |
|   |                        |            | Agregar a Solicitud | Modificar Nuevo Clien | te                      |                       |

b) Proceso para Relacionar clientes: Se da clic sobre la lupa, se colocan los datos del cliente en la Sección **Buscar Cliente**, se muestra la tabla de resultados, y se visualizará el botón: **Relacionar**:

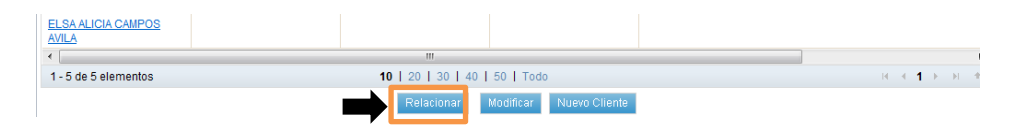

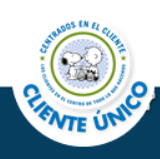

#### 4. Creación del Cliente

#### 1. ¿Por qué no permite guardar al cliente?

Si SCENIC te presenta el siguiente mensaje:

| ▶Información Bancaria      |                                                                                           |                                       |
|----------------------------|-------------------------------------------------------------------------------------------|---------------------------------------|
| de Cuenta                  | Error                                                                                     | Vancimiento Tarieta                   |
|                            | Mensaje :                                                                                 | 05/2015                               |
| •                          | ERROR Ocurrió un error al actualizar cliente. Consulte al administrador de la aplicación. | · · · · · · · · · · · · · · · · · · · |
| Indicador cobranza cruzada | C                                                                                         |                                       |

#### Revisa lo siguiente:

a) SCENIC no te permite guardar al cliente si no capturas los datos mínimos requeridos, marcados con asterisco rojo.

| Datos Generales       |          |   |
|-----------------------|----------|---|
| Titulo:               | Opciones | - |
| Nombre(s)*:           | NOMBRE   |   |
| Fecha de Nacimiento*: |          |   |
| Género*:              | Opciones | • |

 b) Captura inadecuada de un dato obligatorio, de ahí que SCENIC te indique con un signo de admiración en rojo:

| Apellido Paterno*:                   | APELLIDO PATERNO |   | A | Inconsistencias en captura<br>Captura en formato: - LLLLNNNNNNXXX - Fecha de   |
|--------------------------------------|------------------|---|---|--------------------------------------------------------------------------------|
| RFC :<br>Estado Civil <sup>*</sup> : | Opciones         | • | Č | nacimiento debe corresponder con RFC Evita captura<br>- Caracteres especiales. |

Lo más frecuente es que esas advertencias se presenten en la pestaña "Información Personal".

- c) En la sección "Información Bancaria": si capturas la tarjeta del cliente con vigencia del mismo mes y año en curso, SCENIC no permitirá que guardes o actualices al cliente, debido a que cuenta con esta validación.
- 2. ¿Por qué no permite que actualice al cliente y muestra el siguiente error?

Cuando se obtiene el siguiente error:

| ▶Información E   |              |       |                                                                                        |                     |
|------------------|--------------|-------|----------------------------------------------------------------------------------------|---------------------|
|                  |              | Error |                                                                                        |                     |
| de Cuenta        | Núr          |       |                                                                                        | Vencimiento Tarjeta |
|                  |              |       | Mensaje :                                                                              | 05/2015             |
| 4                |              | ERROR | Ocurrió un error al actualizar cliente. Consulte al<br>administrador de la aplicación. |                     |
| Indicador cobran | za cruzada 🏾 |       | Aceptar                                                                                |                     |

Debes capturar el número exterior y municipio de la dirección del cliente. Estos casos corresponden a clientes de carga inicial, por tanto, no se ajusta la

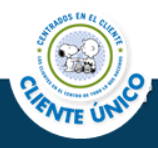

información en los campos correspondientes de SCENIC, como se observa en la siguiente captura:

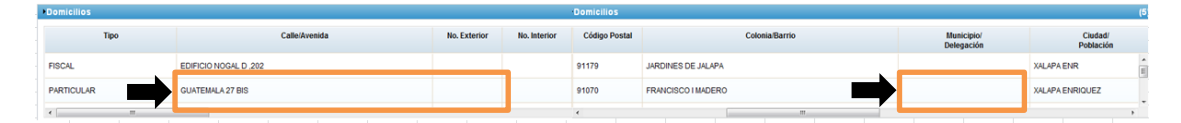

En esta segunda tabla se editó la información y se acomodó en los campos correspondientes:

| Do  | micilios |                       |              |              | Domicilios    |                    |                          |                      |
|-----|----------|-----------------------|--------------|--------------|---------------|--------------------|--------------------------|----------------------|
|     | Tipo     | Calle/Avenida         | No. Exterior | No. Interior | Código Postal | Colonia/Barrio     | Municipio/<br>Delegación | Ciudad/<br>Población |
| FIS | CAL      | EDIFICIO NOGAL D. 202 | _            |              | 91179         | JARDINES DE JALAPA |                          | XALAPA ENR           |
| PA  | RTICULAR | GUATEMALA             | 27 BIS       |              | 91070         | FRANCISCO I MADERO | XALAPA                   | XALAPA ENRIQUEZ      |

3. ¿Cómo efectúo la captura del domicilio si no se muestra el renglón editable?

Debes utilizar la barra para visualizar el botón poner círculos Agregar 📑 y habilitar el renglón.

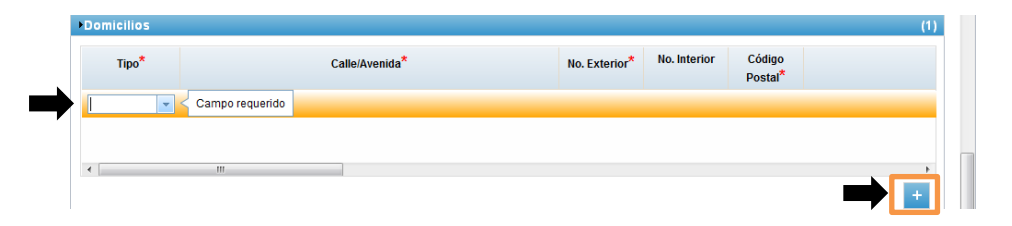

4. ¿Por qué CP-DES muestra el campo Código Postal vacío y se obtiene el error "Hace falta información del Domicilio"?

Si no eliges del catálogo alguna de las opciones que se muestran en SCENIC, podrías visualizar este error en CP-DES, por tanto, se requiere que <u>NO</u> lo escribas con el teclado, puedes ayudarte para que aparezca el más cercano capturando las primeras letras o números, pero <u>Siempre</u> debes elegirlos de la lista que se despliega como se observa a continuación:

| Domicilios |         |                |               |              |                                  | (1) |
|------------|---------|----------------|---------------|--------------|----------------------------------|-----|
| Tipo*      |         | Calle/Avenida* | No. Exterior* | No. Interior | Código<br>Postal*                |     |
| PARTICULAR | POPOTLA |                | 5             |              | 114 -<br>11400<br>11410<br>11420 |     |
| •          | m       |                |               |              | 11420<br>11430<br>11440<br>11450 | +   |

Aplica para Código Postal, Municipio, Ciudad y País.

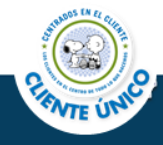

## 5. ¿Qué hago si se obtiene el mensaje "Hace falta confirmar información capturada"?

Cuando olvidas confirmar con la "paloma verde" *I*a captura de alguna de las secciones como: Nacionalidad, Domicilio, Teléfonos, Domicilios electrónicos, Redes Sociales, Ocupación, Información Bancaria e intentas guardar al cliente, se obtiene el siguiente mensaje:

|             |                                                |    | ŀ |
|-------------|------------------------------------------------|----|---|
| MEXICO      |                                                |    | Î |
| MEXICO      |                                                | Å. |   |
| Informaciór | 1                                              |    |   |
|             | Hace falta confirmar información capturada 🗸 🕮 |    |   |
|             | Lugar de Nacimiento                            |    |   |
|             |                                                |    |   |
|             | ACEPTAR                                        |    |   |

Por tanto, debes confirmar siempre con la paloma verde en alguna tabla de edición dando clic sobre la misma.

6. ¿Cómo elimino la información si capturé por error datos incorrectos?

Dar clic sobre el ícono Eliminar 💻

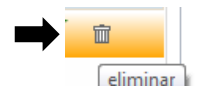

#### 5. Solicitud

 ¿Cuál es la diferencia entre el botón Cliente y Solicitud? Utilizas el botón Solicitud cuando ya cuentas con una solicitud y durante el proceso se crearán los clientes y se relacionarán.

El botón **Cliente**, lo utilizas cuando quieres crear a un cliente de manera independiente a una solicitud.

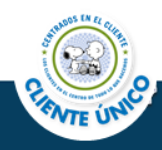

2. Di clic en el botón "Guardar Solicitud" y envió un mensaje que indica "Faltan datos del contratante/asegurado" ¿qué debo hacer?

Debes dar clic sobre el botón "Seleccionar Datos" de las pestañas "Asignación de rol/Contratante" y "Asegurados/Beneficiarios" de ahí, elegir los datos que se enviarán a CP-DES como: Nacionalidad, Domicilios, Teléfonos, E-mails, Ocupaciones, Información Bancaria.

Seleccione la informacion para el Contratante Seleccionar datos Seleccione la informacion para el Asegurado Titular 1 Seleccionar datos

3. ¿Por qué CP-DES manda el error "MDM ERR. 5035 in MDM GroupsInvokeWebservicesBean"?

Puede ser por dos motivos:

- A) Nombre demasiado largo.
- B) Domicilio con caracteres excedentes.

SCENIC atiende más sistemas por eso permite la captura de nombres y domicilios más extensos, sin embargo, CP-DES continúa con las mismas validaciones que se tenían sobre la extensión de caracteres, tanto para nombre, como para domicilio (27 caracteres como máximo, considerando espacios). Debemos considerar esta validación pero se puede regresar a SCENIC a modificar nombre o domicilios y, posteriormente, actualizar en DES con dicho botón.

4. ¿Por qué en SCENIC elijo del catálogo una Clave de Ocupación o Profesión y observo información distinta en la Descripción de la Ocupación de CP-DES?

Esta situación se debe a que se cuenta con un catálogo en CP-DES que maneja las equivalencias de las diferentes ocupaciones, aunque las veas distintas en SCENIC, son válidas para CP-DES.

SCENIC:

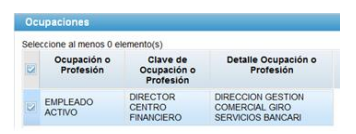

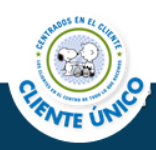

#### CP-DES:

| Cerrar                                    | Guar   | Iles del Plan Benefici | Cerrar Ver | rificar |                       |                            |  |
|-------------------------------------------|--------|------------------------|------------|---------|-----------------------|----------------------------|--|
| DATOS DEL SOLICI                          | TANTE  |                        | pasico     |         |                       |                            |  |
| Solicitante es el<br>mismo<br>Contratante | ⊜ si   | C No                   | Fumador *  | C Fun   | ador 🤇 No Fumador     | Rol *                      |  |
| INFORMACIÓN SO                            | BRE SU | OCUPACIÓN              |            |         |                       |                            |  |
| Nombre de la emp                          | resa*  |                        |            |         | Población y Estado    |                            |  |
| Giro*                                     |        |                        |            |         | Teléfono Laboral      |                            |  |
| Ingresos anuales d<br>solicitante*        | lel    | 960,000.00             |            |         | Medio de transporte*  | •                          |  |
| Lugar de Trabajo*                         |        | · · ·                  |            |         |                       | 960,000.00                 |  |
| Horario*                                  |        | • I                    |            |         | Frecuencia de Viajes* |                            |  |
| Descripción de la<br>ocupación*           |        | Docente                |            |         | Detalle Ocupación     | Director Centro Financiero |  |

# 5. ¿Por qué CP-DES envía el error "Los siguientes campos requieren valores: Ocupación" si previamente se capturó en SCENIC?

Se debe elegir del catálogo la ocupación, de lo contrario, si la escribes utilizando el teclado, DES podría interpretar que no hay información y te lo notifique con dicho error:

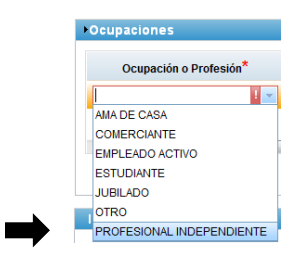

- 6. ¿Por qué CP-DES manda el error "No existe parentesco válido para el contratante y/o asegurado"?
  - a) Porque no capturaste el parentesco de algún asegurado con su beneficiario.
  - b) Porque no lo elegiste de la lista que se despliega del catálogo con las opciones indicadas.

| Beneficiario |                         |                                             |                                  |   |
|--------------|-------------------------|---------------------------------------------|----------------------------------|---|
| Cliente      | Nombre del Beneficiario | Mismo domicilio que el Asegurado<br>Titular | Parentesco con Asegurado Titular |   |
| 1            | PAOLA MEJIA AVILA       |                                             | HERMANA                          | 1 |
|              |                         |                                             | HERMANA<br>HERMANO               |   |

**Regla de negocio:** Para el producto CÁNCERLIFE el beneficiario de sus asegurados siempre es el Contratante/Asegurado, validación de CP-DES.

c) No se seleccionó un parentesco válido para el producto. A continuación se colocan las tablas de parentesco válidas por producto:

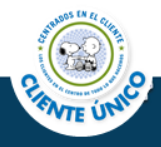

#### CANCERLIFE

#### • EDUCALIFE

| TIPO DE<br>ASEGURADO | ROL<br>RELACIONADO | PARENTESCO         | TIPO DE<br>ASEGURADO | ROL<br>RELACIONADO | PARENTESCO |  | TIPO DE<br>ASEGURADO | ROL<br>RELACIONADO | PARENTESC |
|----------------------|--------------------|--------------------|----------------------|--------------------|------------|--|----------------------|--------------------|-----------|
|                      | CANCER             |                    |                      | EDUCALIFE          |            |  |                      | EDUCALI            | FE        |
|                      | CARTCEN            | P. 1.              |                      |                    | Padre      |  |                      |                    | Padre     |
|                      |                    | Padre              |                      | BENEF              | Madre      |  |                      |                    | Madre     |
|                      |                    | Madre              | MENOR                |                    | Abuelo     |  |                      |                    | Abuelo    |
|                      |                    | Cuñados            |                      | ASEGURADO          | Sobrino    |  |                      |                    | Abuela    |
|                      |                    | Tios               |                      | TITULAR            | Sobrina    |  |                      |                    | Cónyuge   |
|                      |                    | Nieto              |                      |                    | Otro       |  |                      |                    | ніјо      |
|                      |                    | NICLO              |                      |                    | Esposo     |  | COMPANY              | DENES              | Hija      |
|                      |                    | Abuelo             | CONYUGE              | ASEGURADO          | Esposa     |  | CONTOGE              | BENEF              | Hermano   |
|                      |                    | Abuela             |                      | IIIOLAR            | Concubina  |  |                      |                    | Tio       |
| ASEGURADO            | BENEF              | Cónyuge            |                      |                    | Abuela     |  |                      |                    | Tia       |
| TITULAR              |                    | Hijo               |                      |                    | Cónvuge    |  |                      |                    | Primo     |
|                      |                    | Hija               |                      |                    | Hijo       |  |                      |                    | Sobrina   |
|                      |                    | Hermanee           |                      |                    | Hija       |  |                      |                    | Sobrino   |
|                      |                    | Hermanos           |                      |                    | Hermano    |  |                      |                    | Otro      |
|                      |                    | Hermanas           |                      |                    | Hermana    |  |                      |                    | Padre     |
|                      |                    | Compañía (para     | MENOR                | BENEF              | Tio        |  |                      |                    | Madre     |
|                      |                    | la cobertura de la |                      |                    | Tia        |  |                      |                    | Abuelo    |
|                      |                    | empresa)           |                      |                    | Primo      |  |                      |                    | Abuela    |
|                      |                    | Otro               |                      |                    | Sobrina    |  |                      |                    | Cónyuge   |
|                      |                    | 000                |                      |                    | Sobrino    |  |                      |                    | Hijo      |
| ASEGURADO            | ASEGURADO          | Hijo               |                      |                    | Otro       |  | ASEGURADO            |                    | Ніја      |
| MENOR                | TITULAR            | Hija               | MENOR                | ASEGURADO          | Hijo       |  | TITULAR              | BENEF              | Hermano   |
|                      |                    | Esposo             | merron               | TITULAR            | Hija       |  | IIIOLAK              |                    | Hermana   |
|                      | ASEGURADO          | Esposa             |                      |                    |            |  |                      |                    | Tio       |
| CONYUGE              | TITULAD            | Canauhina          |                      |                    |            |  |                      |                    | Tia       |
|                      | HIOLAR             | Concubino          |                      |                    |            |  |                      |                    | Primo     |
|                      |                    | Concubina          |                      |                    |            |  |                      |                    | Sobrina   |
|                      |                    |                    |                      |                    |            |  |                      |                    | Sobrino   |

#### • FLEXILIFE PROTECCIÓN

#### • FLEXILIFE SUEÑOS

| TIPO DE<br>ASEGURADO | ROL<br>RELACIONADO | PARENTESCO |   | TIPO L<br>ASEGUR  |
|----------------------|--------------------|------------|---|-------------------|
| FL                   |                    |            |   |                   |
|                      |                    | Padre      |   |                   |
|                      |                    | Madre      |   |                   |
|                      |                    | Abuelo     |   | ASEGUR/<br>TITULA |
|                      |                    | Abuela     |   |                   |
|                      |                    | Conyuge    | - |                   |
|                      |                    | hijo       |   |                   |
| ASECURADO            |                    | hija       |   |                   |
| AJEGORADO            | BENEF              | Hermanos   |   |                   |
| IIIULAK              |                    | Hermanas   |   |                   |
|                      |                    | Tío        |   |                   |
|                      |                    | Tía        |   |                   |
|                      |                    | Primo      |   |                   |
|                      |                    | Sobrina    |   |                   |
|                      |                    | Sobrino    |   |                   |
|                      |                    | Otro       |   |                   |

| TIPO DE   | ROL          | PARENTESCO |
|-----------|--------------|------------|
| AJEGONADO | FLEXILIFE SU | IEÑOS      |
|           |              | Padre      |
|           |              | Madre      |
|           |              | Abuelo     |
|           |              | Abuela     |
|           |              | Conyuge    |
|           |              | hijo       |
| ASECURADO |              | hija       |
| ASEGURADO | BENEF        | Hermanos   |
| IIIULAK   |              | Hermanas   |
|           |              | Тíо        |
|           |              | Tía        |
|           |              | Primo      |
|           |              | Sobrina    |
|           |              | Sobrino    |
|           |              | Otro       |

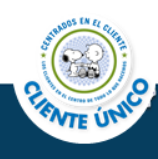

- FLEXILIFE INVERSIÓN
- PRODUCTOS TRADICIONAL (HORIZONTE LIFE, TOTAL LIFE, TEMPO LIFE Y PERFECT LIFE).

|           | ROL             |            |
|-----------|-----------------|------------|
| ASEGURADO | RELACIONADO     | PARENTESCO |
| ŀ         | LEXILIFE INVERS | ION        |
|           |                 | Padre      |
|           |                 | Madre      |
|           |                 | Abuelo     |
|           |                 | Tía        |
|           |                 | Primo      |
| ASECURADO |                 | Sobrina    |
| TITULAR   | BENEF           | Sobrino    |
| IIIOLAK   |                 | Otro       |
|           |                 | Abuela     |
|           |                 | Cónyuge    |
|           |                 | Hijo       |
|           |                 | Hija       |
|           |                 | Hermano    |
|           |                 | Hermana    |
|           |                 | Tío        |

#### 7. ¿En qué casos tengo que volver a crear la solicitud?

- Cuando te presenta el error CP-DES "No existe parentesco válido".
- Cuando requieres corregir la Información Bancaria del cliente.
- Cuando es Persona Moral el contratante y no colocaste 2 domicilios.

#### 8. ¿En qué casos no tengo que volver a crear la solicitud?

Actualizar en SCENIC:

- Nombre
- RFC
- Dirección y
- Fecha de Nacimiento

Y en CP-DES dar clic en el botón Actualizar para que se tomen los cambios efectuados en SCENIC.

#### 9. ¿Puedo borrar una solicitud en CP-DES?

Si, se puede borrar (ya que es el número de solicitud de CP-DES) y retomar el mismo grupo que había originado en SCENIC, para generar un nuevo número de solicitud de CP-DES.

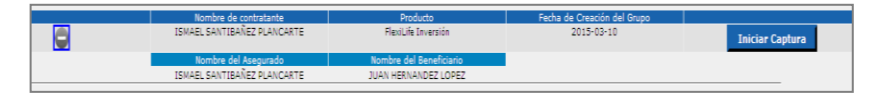

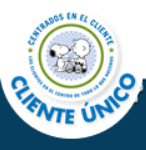

#### 10. ¿Cuánto tiempo se visualizarán en CP-DES los grupos que no se ocuparán para emitir, los puedo borrar yo como usuario?

Los visualizarás 90 días a partir de la fecha de creación de la solicitud en SCENIC.

No puedes borrarlos tú mismo el sistema en automático los elimina después de los 90 días de su creación y no utilización.

#### 11. ¿Se puede buscar un número de solicitud que fue creada en CP-DES desde SCENIC?

No, los números de solicitudes son propios de CP-DES.

#### 6. Modificación

#### 1. ¿Cómo agrego un Beneficiario a una póliza?

Paso 1: Buscar al Beneficiario en SCENIC

- a) Si no existe, se crea al cliente.
- b) Existe en SCENIC, se elige el cliente.

Paso 2: Seleccionar la pestaña "Relacionar Cliente"

Paso 3: Buscar al Asegurado dando clic en el ícono de lupa para relacionarlo.

Paso 4: Seleccionar al Asegurado.

Paso 5: Seleccionar el Parentesco.

Recuerda que la relación se lee de la siguiente forma:

Emanuel Guevara Ramos (Nuevo Beneficiario) es <u>hijo</u> de Maricarmen Ramos Esquivel (Asegurado) por lo tanto, a quien tenemos que incluir en la relación es a Maricarmen:

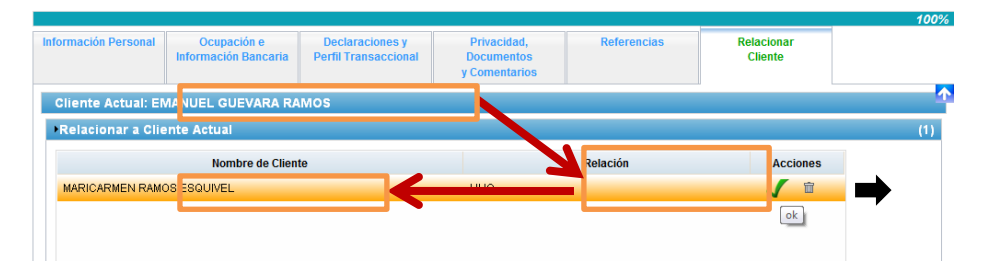

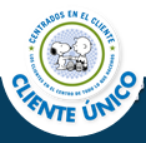

Paso 6: Confirmar con la "Paloma Verde".

Paso 7: Finalmente, dar clic en el botón actualizar o guardar.

Paso 8: Se ingresa a CP-PIP para continuar proceso de agregar al beneficiario y/o eliminar, en su caso, de ahí se deben acomodar los porcentajes correspondientes de manera que sumen el 100%.

Para pólizas emitidas previo al 09 de febrero de 2015, deberás crear a los beneficiarios y además actualizar las relaciones con los asegurados correspondientes.

Finalmente, deben ejecutarse los pasos recomendados en este documento pero, en caso que persista la situación o problemática, comunicarse al *Centro de Soluciones Met* a los siguientes teléfonos y horarios: Para el Distrito Federal: 53-28-90-00, Ext. 7273; Para el Interior de la República: 01-800-CP-METLIFE (01-800-2763854). Horarios de Atención: Lunes a Jueves de 8:00 a 19:00 hrs. y Viernes de 8:00 a 16:30 hrs.

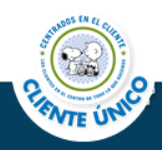

#### 7. Recomendaciones y sugerencias

Diferentes áreas de MetLife como PLAD, FATCA y PRIVACIDAD REUS, requieren que los datos que se tienen en la solicitud, sean capturados de manera adecuada en SCENIC, aunque no se visualicen esos campos con un asterisco rojo:

1. Se debe capturar correctamente el(los) número(s) de teléfono(s) del cliente:

Se debe revisar que no se cometa ningún error al momento de capturar el número telefónico del cliente, ya que no se le puede contactar de manera rápida y efectiva.

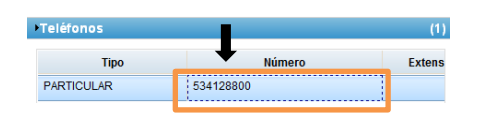

2. Cuando la solicitud contenga el Correo Electrónico del cliente debe ser capturado:

En cuanto al Domicilio Electrónico del cliente, también debe capturarse cuando se contemple en la solicitud, debido a que a través de este medio también se le contacta al cliente.

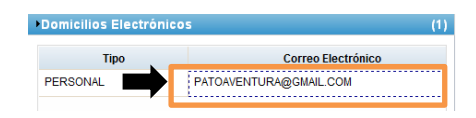

#### 3. Captura del Aviso de Privacidad

Se efectúa de la siguiente forma:

Cuando la solicitud ha sido llenada, se responderá SI.

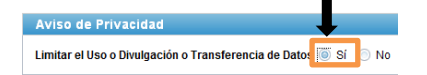

Cuando la solicitud no tiene ninguna marca, se responderá NO

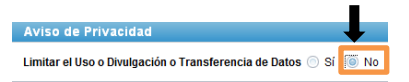

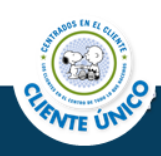

Apartado de aviso de Privacidad en la solicitud:

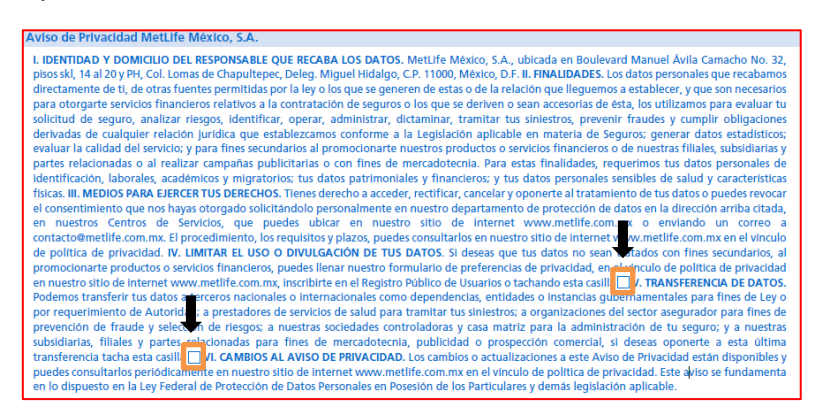

CONDUSEF es quien regula la Privacidad de los datos del cliente, por tanto, debemos tener <u>sumo cuidado</u> en lo que él señala en la solicitud para capturar de manera adecuada la respuesta en SCENIC, de lo contrario MetLife puede tener problemas legales por una captura incorrecta, ya que refiere a su autorización con respecto al uso comercial de sus datos.

#### 4. Capturar de la información de la Identificación del cliente:

La captura debe de considerar en la primer pestaña **Información Personal**, en los campos **Tipo de Identificación** y **Número de Identificación**, puedes efectuar la captura y en automático se obtendrá en la pestaña **Privacidad**, **Documentos y Comentarios.** 

| nformación Personal<br>6*                                                         | Ocupación e<br>Información Bancaria<br>1*        | Declaraciones y<br>Perfil Transaccional          | Privacidad,<br>Documentos<br>y Comentarios | Referencias          | Relacionar<br>Cliente |
|-----------------------------------------------------------------------------------|--------------------------------------------------|--------------------------------------------------|--------------------------------------------|----------------------|-----------------------|
|                                                                                   | Tipo de Perso                                    | ona Física                                       | Moral                                      |                      |                       |
|                                                                                   |                                                  |                                                  |                                            | Li                   | mpiar                 |
|                                                                                   |                                                  |                                                  |                                            |                      |                       |
| Datos Generales                                                                   | s                                                |                                                  |                                            |                      |                       |
| Datos Generale:<br>Título:                                                        | s<br>Opciones                                    |                                                  |                                            |                      |                       |
| Datos Generales<br>Título:<br>Nombre(s)*:                                         | S<br>Opciones<br>GRETA                           | Apellido Paterno <sup>*</sup>                    | : AVILA                                    | Apellido<br>Materno: | APELLIDO N            |
| Datos Generale:<br>Título:<br>Nombre(s)*:<br>Fecha de<br>Nacimiento*:             | S<br>Opciones<br>GRETA<br>13/01/1999             | Apellido Paterno*                                | f: AVILA<br>J                              | Apellido<br>Materno: | APELLIDO N            |
| Datos Generale:<br>Título:<br>Nombre(s)*:<br>Fecha de<br>Nacimiento*:<br>Género*: | S<br>Opciones<br>GRETA<br>13/01/1999<br>FEMENINO | Apellido Paterno <sup>*</sup> RFC <sup>*</sup> : | - AVILA<br>J<br>Opciones                   | Apellido<br>Materno: | APELLIDO N            |

En la sección **Documentos del cliente** de la pestaña **Privacidad**, **Documentos y comentarios**, deberás continuar con la captura de la información en los demás campos habilitando con el botón **Editar** 

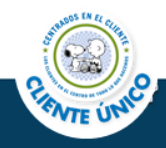

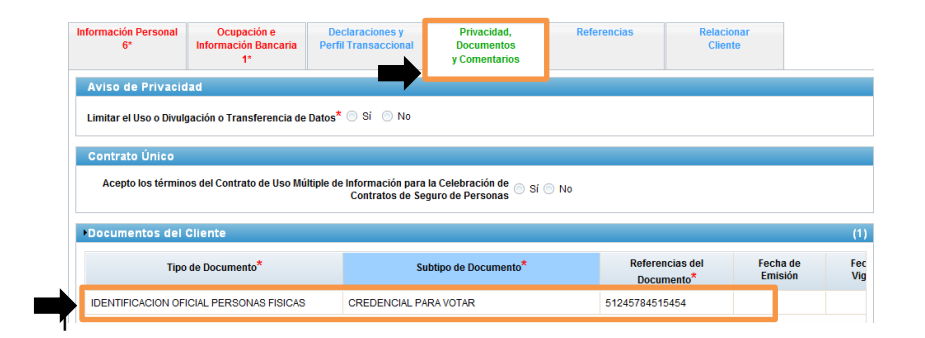

Debes verificar la **Identificación Oficial Personas Físicas**, posteriormente, capturar los demás campos ya que cuentas con copia de la identificación del cliente:

| Documentos del Cliente (1)              |                                   |                                                            |  |            |  |  |  |
|-----------------------------------------|-----------------------------------|------------------------------------------------------------|--|------------|--|--|--|
| Tipo de Documento <sup>*</sup>          | Subtipo de Documento <sup>*</sup> | Referencias del Fecha de<br>Documento <sup>*</sup> Emisión |  | Fec<br>Vig |  |  |  |
| IDENTIFICACION OFICIAL PERSONAS FISICAS | CREDENCIAL PARA VOTAR             | 51245784515454                                             |  |            |  |  |  |

Los demás campos a capturar son **Fecha de Emisión** se coloca en esta ejemplificación, como 01/01/2012 debido a que en el documento vigente solamente se presenta el año. Lo mismo sucede con la **Fecha de Vigencia** por lo que se puede colocar siguiendo este mismo ejemplo, la fecha: 31/12/2021.

En cuanto **Entidad Gubernamental Emisora** se captura la que corresponda (IFE), así como el **País Emisor,** ya que son datos de importancia para el área de FATCA.

| encias del<br>umento <sup>*</sup> | Fecha de<br>Emisión | Fecha de<br>Vigencia | Entidad Gubernamental Emisora | País Emisor | Fecha de Alta del<br>Documento | Acc |
|-----------------------------------|---------------------|----------------------|-------------------------------|-------------|--------------------------------|-----|
| 15454                             | 01/01/2012          | 31/12/2021 📫         |                               | MEXICO      | 5/05/2015                      | 5   |

Lo que se captura en los campos correspondientes, se muestra como sigue:

Ejemplo de información de captura documento IFE:

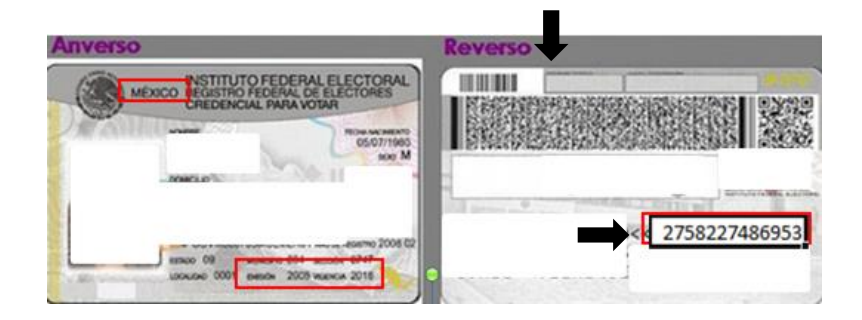

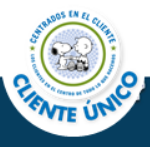

#### Aprobaciones

| Preparado por:                   | Fecha y<br>firma | Revisado por:                                                                | Fecha y<br>firma | Aprobado por:              | Fecha y<br>firma |
|----------------------------------|------------------|------------------------------------------------------------------------------|------------------|----------------------------|------------------|
| Belem Isaura Ávila<br>Villagómez |                  | Alejandra Alfaro Márquez<br>Margarita Cabanillas Ruíz<br>Sinhue Cruz Jiménez |                  | Raúl César Cajiga<br>Pérez |                  |

#### **Control de Versiones**

| No.<br>Versión | Sección<br>Cambiada | Detalle del cambio                                                                        | Preparó     | Revisó                        | Fecha      |
|----------------|---------------------|-------------------------------------------------------------------------------------------|-------------|-------------------------------|------------|
| 1              | N/A                 | Elaboración del documento<br>Cambio de formato y corrección de<br>primeras observaciones. | Belem Ávila | Alejandra Alfaro              | 15/05/2015 |
| 2              | N/A                 | Corrección de observaciones.<br>Se agregó una mejora<br>Cambio de formato                 | Belem Ávila | Alejandra Alfaro              | 26/05/2015 |
| 3              | N/A                 | Corrección de Observaciones                                                               | Belem Ávila | César Cajiga y<br>Sinhué Cruz | 05/06/2015 |
| 4              | N/A                 | Se agregó apartado<br>Recomendaciones y Sugerencias                                       | Belem Ávila | Alejandra Alfaro              | 09/06/2015 |

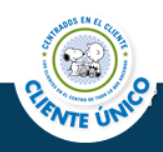